### INSCRIPCIÓN DE UN CERTIFICADO ENERGETICO UNA VEZ SE HAN REALIZADO MEJORAS.

Lo primero es ir a la página web de **REGISTRO DE** CERTIFICACIÓN **DE EFICIENCIA ENERGÉTICA DE EDIFICIOS** del **GOBIERNO DE ARAGON.** (No hay una pagina de inscripcion de mejoras). Se ve que asi aprovechaban la primera que hicieron

Una vez que te registras con tu certificado electrónico (Ya sea de la casa de moneda y timbre o DNI electónico. Llegas a esta pagina

| REGISTRO DE CERTIFICACIÓN DE EFICIENCIA ENERGÉTICA DE EDIFICIOS                                      |
|----------------------------------------------------------------------------------------------------|
|                                                                                                    |
| Datos Usuario conectado:<br>Nombre: LOPEZ MARCO , JESUS JAVIER                                       |
| Nif: 25146960W<br>Menu de opciones                                                                   |
| Sección Primera del Registro (certificados)                                                          |
| Anexo I - Solicitudes Anexo II - Datos certificados                                                  |
| Sección Segunda del Registro (técnicos y empresas)                                                   |
| <ul> <li>Solicitudes</li> <li>Consulta Sección Segunda del Registro (técnicos y empresas)</li> </ul> |
| Validación de documentos                                                                             |
| Descargar documentación                                                                              |

La segunda parte, de aspecto visual, parece tan importante como la primera no vale para casi nada una vez que te has registrado como técnico. Solo sirve para inscribirte o consultar, (si eres un particular), si el técnico, que nos esta certificando, esta inscrito o no.

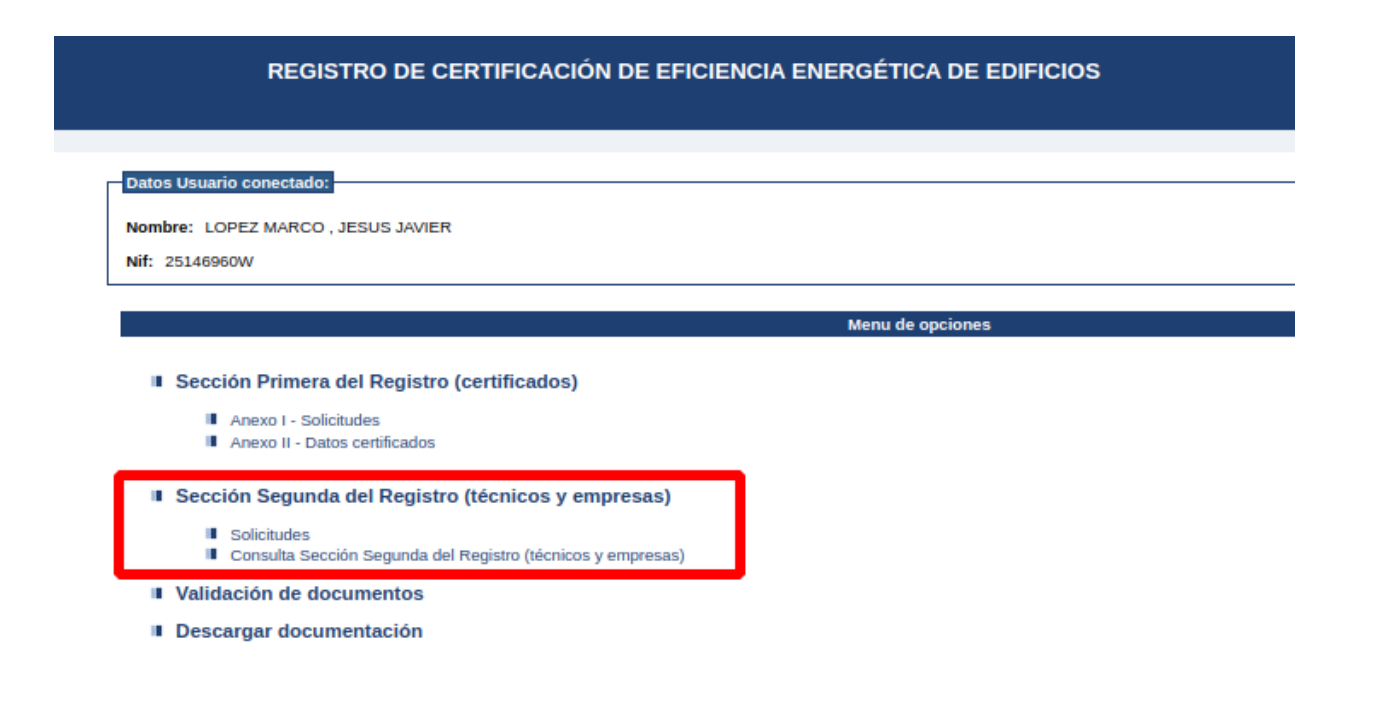

### Así que vamos a la primera y le damos a solicitudes.

| REGISTRO DE CERTIFICACIÓN DE EFICIENCIA ENERGÉTICA DE EDIFICIOS                                                                       |
|----------------------------------------------------------------------------------------------------|
|                                                                                                    |
| Datos Usuario conectado:                                                                                                    |
|                                                                                                    |
| Nombre: LOPEZ MARCO, JESUS JAVIER                                                                                                    |
| Nif: 25146960W                                                                                                    |
|                                                                                                    |
| Menu de opciones                                                                                                    |
| <ul> <li>Sección Primera del Registro (certificados)</li> <li>Anexo I - Solicitudes</li> <li>Anexo II - Datos certificados</li> </ul> |
| Sección Segunda del Registro (técnicos y empresas)                                                                                    |
| <ul> <li>Solicitudes</li> <li>Consulta Sección Segunda del Registro (técnicos y empresas)</li> </ul>                                  |
| Validación de documentos                                                                                                    |
| Descargar documentación                                                                                                    |

Recordar que, lo que estamos haciendo, solamente es tratar de introducir un certificado que nos permita registrar la mejora realizada. (No hubiera estado mal ver una opción independiente para eso).

Accedemos a la única opcion viable de solicitudes y nos lleva a una pantalla con una lista de los certificados tramitados anteriormente y una única opción llamada "Comenzar grabación de una nueva solicitud".

| GOBIERNO<br>DE ARAGON                           | REGISTRO DE CERTIFICACIÓN DE EFICIENCIA ENERGÉTICA DE EDIFICIOS                                                                                                    |                                            |
|-------------------------------------------------|----------------------------------------------------------------------------------------------------|--------------------------------------------|
| sión: 1.7.5                                     |                                                                                                    | 28/09/2022 13:52:3                         |
| Inicio > Menú Solicitudes Sección Primera       |                                                                                                    | LOPEZ MARCO , JESUS JAVIER 🔒 Cerrar sesión |
| Grabar nueva solicitud                          |                                                                                                    |                                            |
| Para comenzar la grabación de una solicitud par | a la Sección Primera del Registro de Eficiencia Energética de Edificios, presione el botón 'Comenzar grabación de una nueva solicitud'. Se le mostrará una ventana con unas preguntas previas que deberá responder para acceder al formulario. |                                            |
|                                                 | Comenzar grabación de una nueva solicitud                                                                                                    |                                            |

#### Solicitudes previas

A continuación aparecen listadas las solicitudes que ha realizado previamente.

| Código             | Тіро        | CRC                              | Refs. Cats. |   | Estado ?   | Fecha últ. act. | Opciones                            |
|--------------------|-------------|----------------------------------|-------------|---|------------|-----------------|-------------------------------------|
| A1INS0CQY7VN2P0GL6 | Inscripción | A2INSPHUSM7U1FW5I8               | ٩           |   | Confirmada | 11/09/2022      | n 🔁 👳 🛠                             |
| A1INSH1G5ZURTV06T4 | Inscripción | A2INS8S5EY03WRKEUC               | ۹           |   | Confirmada | 17/10/2020      | 📃 💽 🕵                               |
| A1INSYJZ0Q4J8616BF | Inscripción | A2INS8NQSHIYX5PYWT               | Q,          |   | Confirmada | 09/06/2020      | 📆 🗑 🐔                               |
| A1INS5WB4TZXPRNT76 | Inscripción | A2INSMFTA2CPXYM8S2               | ٩           |   | Confirmada | 01/11/2019      | 📆 🖲 🐔                               |
| A1INS31ECZWETEZJ1C | Inscripción | A2INS9TKVDASMVBJBE               | ٩           |   | Confirmada | 10/06/2019      | 📆 👳 🕰                               |
| 39084035           | Inscripción | Solicitud pre orden 418/EIE/2018 | ۹           | ₽ | Confirmada | 01/06/2018      |                                     |
| 26638761           | Inscripción | Solicitud pre orden 418/EIE/2018 | Q,          | ₽ | Confirmada | 01/06/2018      | 1                                   |
| 64119866           | Inscripción | Solicitud pre orden 418/EIE/2018 | ۹           | ₽ | Confirmada | 01/06/2018      |                                     |
| 50782153           | Inscripción | Solicitud pre orden 418/EIE/2018 | ۹           | 2 | Confirmada | 01/06/2018      | 2                                   |
| 20331498           | Inscripción | Solicitud pre orden 418/EIE/2018 | ٩           |   | Confirmada | 28/07/2015      | ₫                                   |
| 5889167            | Inscripción | Solicitud pre orden 418/EIE/2018 | ۹           | ₩ | Confirmada | 28/07/2015      |                                     |
|                    |             |                                  |             |   |            | 1               | Página 1 de 1. 7 elementos. 🛛 🛛 🕨 🕅 |

🔹 Si desea consultar los datos de alguna solicitud o volver a obtener una copia impresa, presione el icono 🛛 📻

Volver al menú principal

### En el siguiente cuadro, habra que seleccionar esta opcion.

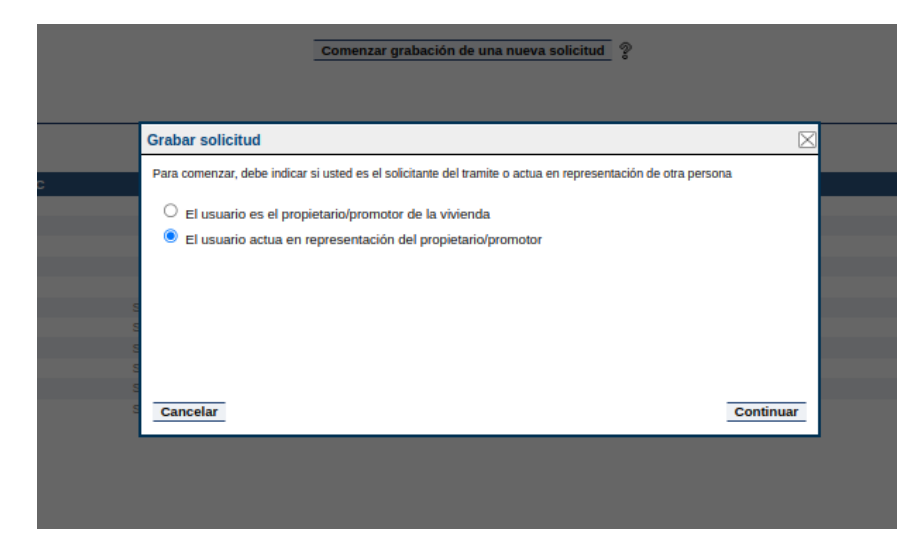

### Después esta otra

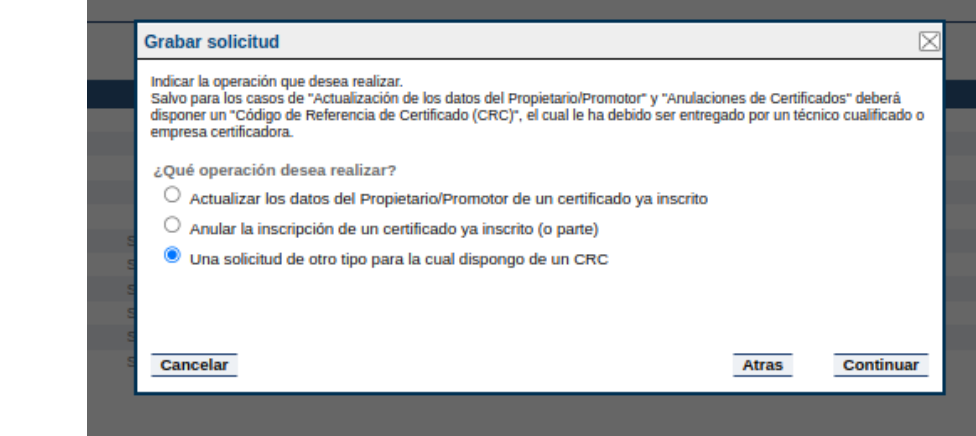

# Ahora atentos... Al poner el CRC de la solicitud que queremos modificar y darle a comprobar sale esto...

|       | Grabar solicitud                                                                                                    |  |
|-------|----------------------------------------------------------------------------------------------------|--|
|       | Indique a continuación el Código de referencia de Certificado (CRC) que desea emplear para realizar la solicitud, puede<br>comprobar su validez presionando el botón "Comprobar". |  |
|       | CRC:                                                                                                    |  |
|       |                                                                                                    |  |
|       |                                                                                                    |  |
| 5     |                                                                                                    |  |
| ta ta |                                                                                                    |  |
| S     | Cancelar Atras Continuar                                                                                                    |  |
|       |                                                                                                    |  |
|       |                                                                                                    |  |

Al quedarme estancado remito correo a Soporte Registro Certificación energética Aragón <u>support@newaccount1642159123901.freshdesk.com</u> Según me dicen esto es porque se hace mal. Hay que poner otro numero. "Los códigos de registro de los certificados de eficiencia energética, se obtienen en la consulta pública introduciendo la RC".

- No me dan la pagina donde obtener esto, asi que pregunto en google donde, mandan aquí:
- https://aplicaciones.aragon.es/regcee/consulta.xhtml
- Pongo el CRC copiado de la pagina donde aparecen los certificados que he hecho y da error.
- Asi que meto la referencia catastral...¡UF! Esta si funciona. Asi consigo el numero buscado (que es importante). 2022ZEVV-000143236

| GOBIERNO<br>DE ARAGON                      |                                   | REGISTRO DE CERTIFICAC                    | CIÓN DE EFICIENCIA ENERGÉTICA       | DE EDIFICIOS         |           |   |                           |
|--------------------------------------------|-----------------------------------|-------------------------------------------|-------------------------------------|----------------------|-----------|---|---------------------------|
| ersión: 1.7.5                              |                                   |                                           |                                     |                      |           |   | 28/09/2022 14             |
| << Acceder a la aplicación                 |                                   |                                           |                                     |                      |           |   |                           |
| CONSULTA PÚBLICA DE CERTIFICADOS INSCRITOS | S EN SECCIÓN PRIMERA DEL REGISTRO | DE CERTIFICACIÓN DE FEICIENCIA ENERGÉTICA | DE EDIFICIOS DEL GOBIERNO DE ARAGÓN |                      |           |   |                           |
|                                            |                                   |                                           | DE EDITIONO DEL CODIENTO DE ANACON  |                      |           |   |                           |
|                                            | Nº certificado:                   |                                           | Ref catastral                       | 10215022417152400405 | -         |   |                           |
|                                            | in continendo.                    |                                           | Her bladdal.                        | 4931502AM7153A0048E  | 5         |   |                           |
|                                            | Provincia:                        | ZARAGOZA                                  | <ul> <li>Municipio:</li> </ul>      | Cualquiera           |           | ~ |                           |
|                                            | Nombre Via:                       |                                           | Numero Via:                         |                      |           |   |                           |
|                                            |                                   |                                           |                                     |                      |           |   |                           |
|                                            |                                   |                                           | Buscar Limpi                        | ar campos            |           |   |                           |
|                                            |                                   |                                           |                                     |                      |           |   |                           |
| Resultado de la busqueda:                  |                                   |                                           |                                     |                      |           |   |                           |
| Certificado                                | Tipo Edificio                     |                                           | Estado Edificio                     | Provincia            | Municipio |   | Ver                       |
| 2022ZEVV-000143236                         | Bloque: Vivienda indivi           | idual                                     | Existente                           | ZARAGOZA             | ZARAGOZA  |   | ٩                         |
|                                            |                                   |                                           |                                     |                      |           |   | Párina 1 de 1 1 elementos |

### Lo meto en el otro lado y me sale... Asi que deduzco que quizás esta opcion no es. Vuelvo atrás.

|       | Comenzar grabación de una nueva solicitud                                                                                                    |   |
|-------|----------------------------------------------------------------------------------------------------|---|
|       |                                                                                                    |   |
|       | Grabar solicitud                                                                                                    |   |
|       | Indique a continuación el Código de referencia de Certificado (CRC) que desea emplear para realizar la solicitud, puede<br>comprohar su validez presignando el botón "Comprohar" | - |
|       | CRC:                                                                                                    |   |
|       | 2022ZEVV-000143236 Comprobar Formato inválido                                                                                                    |   |
|       |                                                                                                    |   |
|       |                                                                                                    |   |
| rn ro |                                                                                                    |   |
| 5     |                                                                                                    |   |
| S     | Cancelar Atras Continuar                                                                                                    |   |
|       |                                                                                                    |   |
|       |                                                                                                    |   |

### Elijo...

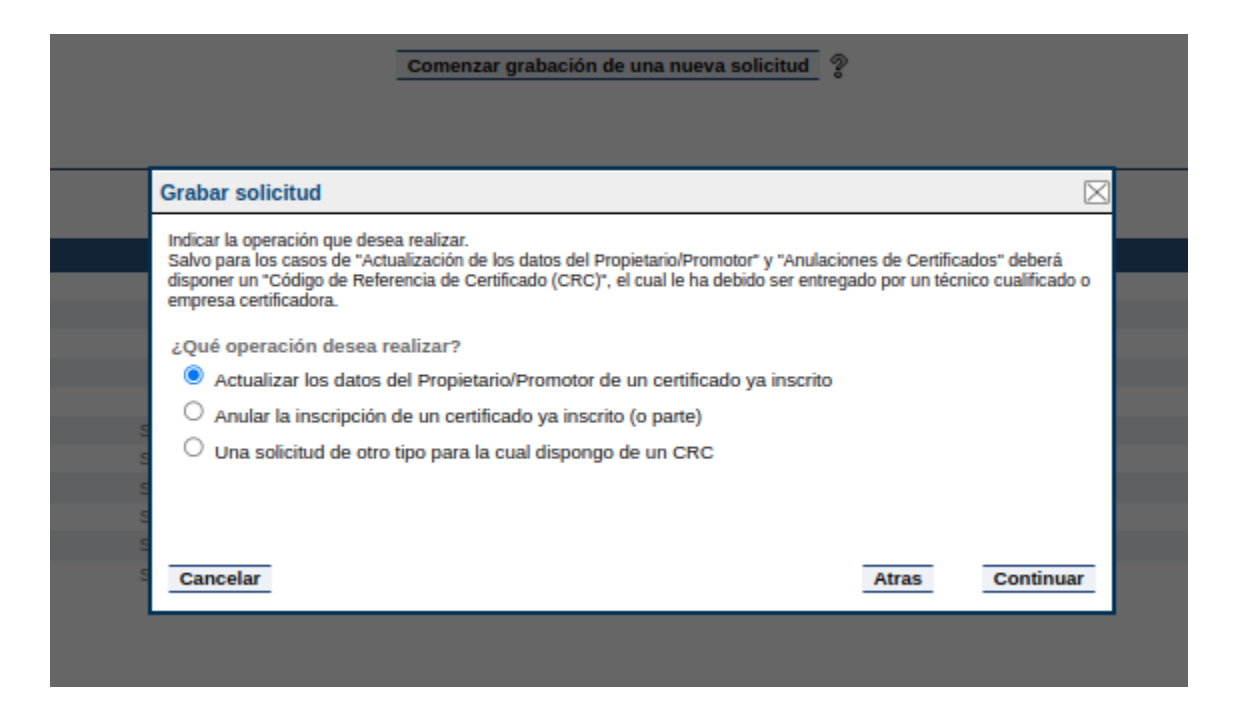

### Meto de nuevo el valor 2022ZEVV-000143236 y tengo éxito. ¡¡¡por fin!!!. Selecciono continuar.

|      | Comenzar grabación de una nueva solicitud                                                                                                    |             |  |
|------|----------------------------------------------------------------------------------------------------|-------------|--|
|      | Grabar solicitud                                                                                                    | $\boxtimes$ |  |
|      | Indique a continuación el Número de inscripción en el registro del certificado sobre el que desea operar, puede<br>comprobar su validez presionando el botón "Comprobar". |             |  |
|      | Código de registro del certificado:<br>2022ZEVV-000143236<br>Comprobar<br>Certificado encontrado                                                                          |             |  |
|      |                                                                                                    |             |  |
| 5    |                                                                                                    |             |  |
| 0 IN |                                                                                                    | _           |  |
|      | Cancelar Atras Continua                                                                                                    | ur          |  |

### Ahora piden DNI del promotor. Lo pongo y doy a continuar.

|       |                            | Comenzar grabaci      | ión de una nueva    | solicitud 🤊       |               |             |   |
|-------|----------------------------|-----------------------|---------------------|-------------------|---------------|-------------|---|
|       |                            |                       |                     |                   |               |             |   |
|       |                            |                       |                     |                   |               |             |   |
|       | Grabar solicitud           |                       |                     |                   |               | $\boxtimes$ | ) |
|       | Indique por favor la Docum | entación del actual F | Propietario/Promoto | or del certificad | o, NIF, NIE Ó | Pasaporte.  |   |
|       | Documentación Propieta     | rio/Promotor:         |                     |                   |               |             |   |
|       | (HERRORIGEC)               |                       |                     |                   |               |             |   |
|       |                            |                       |                     |                   |               |             |   |
| 5     |                            |                       |                     |                   |               |             |   |
|       |                            |                       |                     |                   |               |             |   |
| co co |                            |                       |                     |                   |               |             |   |
| S     | Cancelar                   |                       |                     |                   | Atras         | Continuar   |   |
|       |                            |                       |                     |                   |               |             |   |

Ahora dice que me deja comenzar pero me mosquea el mensaje de que "Se deberá adjuntar documentación acreditativa de cambio de propietario/promotor, en su caso".

|                                             |                                                      | Comenzar grabación de ur            | na nueva solicitud                  | ?               |              |  |
|---------------------------------------------|------------------------------------------------------|-------------------------------------|-------------------------------------|-----------------|--------------|--|
| _                                           |                                                      |                                     |                                     |                 |              |  |
| Grabar so                                   | licitud                                              |                                     |                                     |                 | $\boxtimes$  |  |
| Estos son                                   | los datos seleccio                                   | nados. Si esta conforme pre         | sione "Comenzar".                   |                 |              |  |
| Actuació<br>Certifica<br>Docume<br>Propieta | n:<br>do afectado:<br>ntación actual<br>io/Promotor: | Cambio da<br>2022ZEVV-<br>48566072P | tos Propietario / Pror<br>000143236 | motor           |              |  |
| s Aviso                                     | Se deberá a<br>o; caso.                              | djuntar documentación acre          | ditativa de cambio de               | propietario/pro | motor, en su |  |
| S Cancela                                   |                                                      |                                     |                                     | Atras           | Comenzar     |  |

### Como me temía esta no es la opcion apropiada. Solo es para cambiar los datos del propietario/promotor. Me voy poniendo un poco nervioso. Cancelo.

|                                                                                                    |                                          | REGISTRO DE CERTIFICACI          | ÓN DE EFICIENCIA ENERGÉTICA DE EDIFIC | cios   |                                    |  |
|----------------------------------------------------------------------------------------------------|------------------------------------------|----------------------------------|---------------------------------------|--------|------------------------------------|--|
| Inicio > Menú solicitudes > Solicitud                                                                                                    |                                          |                                  |                                       |        |                                    |  |
| SOLICITUD DE CAMBIO DATOS PROPIETARIO / PROMOTOR DEL CERTIFICA                                                                                                    | DO "2022ZEVV-000143236" EN E             | L REGISTRO DE CERTIFICACIÓN DE   | EFICIENCIA ENERGÉTICA DE EDIFICIOS    |        |                                    |  |
| Solicitante Datos solicitud                                                                                                    |                                          |                                  |                                       |        |                                    |  |
| Notas: Los elementos marcados con * son obligatorios.<br>Las fechas deben ser introducidas según el siguiente formato: 'dd/mm/aaaa'                                    |                                          |                                  |                                       |        |                                    |  |
| Datos del Propietario / Promotor                                                                                                    |                                          |                                  |                                       |        |                                    |  |
| O Promotor 🔹 Propietario                                                                                                    |                                          |                                  |                                       |        |                                    |  |
| NIF O Pasaporte                                                                                                    | mbre / Entidad*                          |                                  |                                       |        |                                    |  |
| 48556072P                                                                                                    |                                          |                                  |                                       |        |                                    |  |
| Primer Apellido*                                                                                                    |                                          |                                  | Segundo Apellido<br>Bornav            |        |                                    |  |
| Teléfono* Te                                                                                                    | léfono 2                                 |                                  | Correo electrónico*                   |        |                                    |  |
|                                                                                                    |                                          |                                  |                                       |        |                                    |  |
| País*                                                                                                    |                                          | Provincia*                       |                                       |        | Municipio*                         |  |
| España                                                                                                    | ~                                        | Seleccione                       |                                       | ~      | Seleccione                         |  |
| Tipo de via*                                                                                                    |                                          | Nombre de la vía*                |                                       |        |                                    |  |
| Seleccione                                                                                                    | ~                                        |                                  |                                       |        |                                    |  |
| Número / Kilómetro*                                                                                                    | Bloque                                   |                                  | Escalera                              | Planta | Puerta                             |  |
|                                                                                                    |                                          |                                  |                                       |        |                                    |  |
| Código Postal*                                                                                                    |                                          |                                  |                                       |        |                                    |  |
| En caso de representación, datos del representante legal                                                                                                    | and send                                 |                                  |                                       |        |                                    |  |
| VIF Pasaporte NG                                                                                                    | SUS JAVIER                               |                                  |                                       |        |                                    |  |
| Driver Availidet                                                                                                    |                                          |                                  | Conundo Apollido                      |        |                                    |  |
| I OPEZ                                                                                                    |                                          |                                  | MARCO                                 |        |                                    |  |
| Teléfanot Tel                                                                                                    | éfono 3                                  |                                  | Correo electrónicot                   |        |                                    |  |
|                                                                                                    | 1010 2                                   |                                  | Correct electronico.                  |        |                                    |  |
|                                                                                                    |                                          |                                  | L                                     |        |                                    |  |
| En caso de representacion, declaracion/documento que acredita la representacion<br>Declaro responsablemente, como técnico responsable del certificado cuvo CRC se citr | a más arriba, que el solicitante me ha a | utorizado a actuar en su nombre. |                                       |        |                                    |  |
| Tipo de documento                                                                                                    |                                          |                                  |                                       |        |                                    |  |
| Seleccione                                                                                                    | ~                                        |                                  |                                       |        |                                    |  |
|                                                                                                    |                                          |                                  |                                       |        |                                    |  |
| Dirección a efectos de notificación 🏷 📑                                                                                                    |                                          | Provinciat                       |                                       |        |                                    |  |
| Dirección a efectos de notificación 🏷 🗻<br>País*                                                                                                    |                                          | FIGUILLIA                        |                                       |        | Municipio*                         |  |
| Dirección a efectos de notificación 🏷 🗻<br>País*<br>España                                                                                                    | ~                                        | Seleccione                       |                                       | ~      | Municipio*<br>Seleccione           |  |
| Dirección a efectos de notificación 📎 🔊<br>País*<br>España<br>Tipo de via*<br>Seleccione                                                                               | ×<br>×                                   | Seleccione<br>Nombre de la vía*  |                                       | ♥      | Municipio*<br>[Seleccione          |  |
| Dirección a efectos de notificación 📎 🗊<br>País*<br>España<br>Tipo de via*<br>Seleccione<br>Número / Kilómetro*                                                        | ▼]<br>▼]<br>Bloque                       | Seleccione Nombre de la vía*     | Escalera                              | ▼]     | Municipio*<br>Seleccione<br>Puerta |  |
| Dirección a efectos de notificación > ) País* España Tipo de via* Sedeccione Número / Kilómetro* Código Postal* Correo electrónico*                                    | V<br>Bloque                              | Nombre de la vía*                | Escalera                              | Planta | Municipio*<br>Seleccione<br>Puerta |  |

Autoriza para que sus datos puedan ser comprobados por el órgano instructor, a través del Sistema de Verificación de Datos de Identidad, según lo indicado en el articulo 15 de la orden por la que se regulan los procedimientos de inscripción en el Registro de Certificación de Edificios. 🔘 Autorizo

O No autorizo, y en consecuencia aporto fotocopia compulsada del documento o tarjeta de identidad

and the second distance of the second second s

# Voy para atrás. Me meto aquí rezando para que, esta vez si me lleve a un sitio donde pueda meter el nuevo certificado.

|              | REGISTRO DE CERTIFICACIÓN DE EFICIENCIA ENERGÉTICA DE EDIFICIOS                                                                                                    |
|--------------|----------------------------------------------------------------------------------------------------|
|              |                                                                                                    |
|              |                                                                                                    |
| Datos Usuar  | io conectado:                                                                                                    |
| Nombre: 10   |                                                                                                    |
| Nif: 251469  |                                                                                                    |
| HII. 201405  | IN TT                                                                                                    |
|              | Menu de opciones                                                                                                    |
|              | ·                                                                                                    |
|              |                                                                                                    |
| Secc         | ón Primera del Registro (certificados)                                                                                                    |
| Secc         | ón Primera del Registro (certificados)<br>Anexa L- Solicitudes                                                                                                    |
| I Secc       | ión Primera del Registro (certificados)<br>Anexo I - Solicitudes<br>Anexo II - Datos certificados                                                                                                    |
| Secc         | ón Primera del Registro (certificados)<br>Anexo I - Solicitudes<br>Anexo II - Datos certificados                                                                                                    |
| Secc         | ión Primera del Registro (certificados)<br>Anexo I - Solicitudes<br>Anexo II - Datos certificados<br>ión Segunda del Registro (técnicos y empresas)<br>Solicitudes                                                                                       |
| Secc         | ión Primera del Registro (certificados)<br>Anexo I - Solicitudes<br>Anexo II - Datos certificados<br>ión Segunda del Registro (técnicos y empresas)<br>Solicitudes<br>Consulta Sección Segunda del Registro (técnicos y empresas)                        |
| Secc<br>Secc | ión Primera del Registro (certificados)<br>Anexo I - Solicitudes<br>Anexo II - Datos certificados<br>ión Segunda del Registro (técnicos y empresas)<br>Solicitudes<br>Consulta Sección Segunda del Registro (técnicos y empresas)<br>ación de documentos |

Doy a la opción de Comenzar grabación de un nuevo certificado. Se llama igual que la del otro apartado pero quizás, haga cosas distintas.

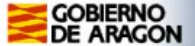

ón: 1.7.5

#### REGISTRO DE CERTIFICACIÓN DE EFICIENCIA ENERGÉTICA DE EDIFICIOS

Inicio > Menú Datos Certificados

Grabar datos de certificado

Para comenzar la grabación de los datos de un certificado de Eficiencia Energética de Edificios, presione el botón 'Comenzar grabación de un nuevo certificado'. Se le mostrará una ventana con unas preguntas previas que deberá responder para acceder al formulario.

Comenzar grabación de un nuevo certificado

#### Certificados previos

A continuación aparecen listados los certificados que ha realizado previamente.

| CRC                | Actuación | F.Creación | F.Emisión  | F.Expiración | Edificio                          |  |
|--------------------|-----------|------------|------------|--------------|-----------------------------------|--|
| A2INSPHUSM7U1FW5I8 |           |            | 01/08/2022 | 01/09/2022   | vivienda en edificio de viviendas |  |
| A2INSL502GNA9E17JD |           |            | 03/01/2022 | 03/02/2022   | Vivienda                          |  |
| A2INS8S5EY03WRKEUC |           |            | 03/02/2020 | 03/03/2020   | Cerveceria-Bar Yupy               |  |
| A2INS8NQSHIYX5PYWT |           |            | 19/02/2019 | 19/03/2019   | vivienda aislada                  |  |
| A2INSMFTA2CPXYM8S2 |           |            | 12/06/2018 | 12/07/2018   | Vivienda unifamiliar              |  |
| A2INS9TKVDASMVBJBE |           |            | 18/04/2018 | 18/05/2018   | Local comercial Boutique          |  |
|                    |           |            |            |              |                                   |  |

Volver al menú principal

### Si, parece que este es distinto. Meto el valor obtenido en la consulta pública.

| Comenzar grabación de un nuevo certificad                                                                                                    | lo                                                                                                    |
|----------------------------------------------------------------------------------------------------|----------------------------------------------------------------------------------------------------|
|                                                                                                    |                                                                                                    |
| Grabar datos certificado                                                                                                    |                                                                                                    |
| <ul> <li>Para comenzar, si el certificado que se dispone a grabar afecta a otros certificados ya Registro de Eficiencia Energética de Edificios, indiquelos a continuación.</li> <li>Si por el contrario se trata de una nueva inscripción (de proyecto o edificio existente)) afectado, presione el botón "No afecta a otros" para evitar este paso.</li> <li>Salvo para el caso de una "Actualización / Renovación de certificado con distintas referencias de un solo certificado.</li> <li>Código de registro del certificado:</li> <li>2022ZEXX-000143236</li> <li>Certificados afectados seleccionados:</li> <li>- vacio -</li> </ul> | a inscritos en la sección primera del<br>y no hay ningún certificado<br>catastrates" se debe indicar unicamente |
| Cancelar No afe                                                                                                    | Continuar                                                                                                    |
|                                                                                                    |                                                                                                    |

### Lo pasa abajo y lo carga como Certificado afectado seleccionado. Me deja continuar.

| Comenzar grabación de un nuevo certificado                                                                                                    |  |  |  |  |  |  |  |
|----------------------------------------------------------------------------------------------------|--|--|--|--|--|--|--|
|                                                                                                    |  |  |  |  |  |  |  |
| Grabar datos certificado                                                                                                    |  |  |  |  |  |  |  |
| <ul> <li>Para comenzar, si el certificado que se dispone a grabar afecta a otros certificados ya inscritos en la sección primera del Registro de Eficiencia Energética de Edificios, indiquelos a continuación.</li> <li>Si por el contrario se trata de una nueva inscripción (de proyecto o edificio existente) y no hay ningún certificado afectado, presione el botón "No afecta a otros" para evitar este paso.</li> <li>Salvo para el caso de una "Actualización / Renovación de certificado con distintas referencias catastrates" se debe indicar unicamente un sob certificado.</li> <li>Código de registro del certificado:</li> <li>Código de registro del certificados:</li> <li>2022ZEVV-000143236</li> </ul> |  |  |  |  |  |  |  |
| Cancelar No afecta a otros Continuar                                                                                                    |  |  |  |  |  |  |  |
|                                                                                                    |  |  |  |  |  |  |  |

Por fin llego a un sitio donde hay muchas opciones. Aquí, tras fallar muchas veces, por mail, me dijeron que pulsara el de "Actualización/Renovación distintas referencias" y, parece que se equivocaron siendo la opción de "Actualización/Renovación mismas referencias".

| Comenzar grabación de un puevo certificado                                                                                                    |             |  |  |  |  |  |  |
|----------------------------------------------------------------------------------------------------|-------------|--|--|--|--|--|--|
|                                                                                                    |             |  |  |  |  |  |  |
|                                                                                                    |             |  |  |  |  |  |  |
| Grabar datos certificado                                                                                                    | $\boxtimes$ |  |  |  |  |  |  |
| Seleccione que tipo de actuación desea realizar sobre el certificado:         Para grabar una inscripción debe volver al primer paso y seleccionar 'No afecta a otros'.         Actualización datos Ref. catastrales         Actualización/Renovación distintas referencias         Inscripción         Inscripción de proyecto reforma         Inscripción obra terminada, sin cambios         Modificación de proyecto reforma         Modificación de proyecto reforma |             |  |  |  |  |  |  |
| Cancelar Atras                                                                                                    | Continuar   |  |  |  |  |  |  |
|                                                                                                    |             |  |  |  |  |  |  |

### Aparentemente pide DNI aunque no esta muy claro.

|   | Comenzar grabación de un nuevo certificado                                          |  |
|---|-------------------------------------------------------------------------------------|--|
|   |                                                                                     |  |
|   | Grabar datos certificado                                                            |  |
| - | Indique por favor la Documentación del actual Propietario/Promotor del certificado: |  |
|   | 0: Documentación Propietario/Promotor:<br>0: 48566072P                              |  |
|   | 19                                                                                  |  |
|   | 11                                                                                  |  |
|   |                                                                                     |  |
|   |                                                                                     |  |
|   | Cancelar Atras Continuar                                                            |  |
|   |                                                                                     |  |
|   |                                                                                     |  |

### Por fin pide el xml. Selecciono el archivo y le doy a continuar...

| Comenzar grabación de un nuevo certificado                                                       |                                                                                                    |  |  |  |  |  |  |  |
|--------------------------------------------------------------------------------------------------|----------------------------------------------------------------------------------------------------|--|--|--|--|--|--|--|
| F<br>C<br>C<br>C<br>C<br>C<br>C<br>C<br>C<br>C<br>C<br>C<br>C<br>C<br>C<br>C<br>C<br>C<br>C<br>C | Grabar datos certificado       Image: Seleccione un fichero XML con la información del certificado energético:         Seleccionar archivo:       Seleccionar archivo Ninguno archivo selec.         Recuerde que, antes de realizar la actualización / renovación del certificado (mismas referencias catastrales) es necesario haber grabado y que se haya resuelto la actualización de datos del propietario, para evitar errores en la tramitación |  |  |  |  |  |  |  |
|                                                                                                  | Cancelar Atras Continuar                                                                                                    |  |  |  |  |  |  |  |

#### Paece que le gusta. ¡¡¡¡Por fin!!!!!

Al darle a comenzar me deja volver a registrar. Eso si. Tengo que meter de nuevo todo el proceso que hice para registrar el primero.

| F                                | Comenzar g<br>Grabar datos certificado                                                                       | rabación de un nuevo certificado                                                 |               |          |  |
|----------------------------------|----------------------------------------------------------------------------------------------------|----------------------------------------------------------------------------------|---------------|----------|--|
| 01<br>03<br>03<br>14<br>12<br>18 | Certificados afectados:<br>Actuación:<br>Documentación actual<br>Propietario/Promotor:<br>Fase del edificio: | 2022ZEVV-000143236;<br>Actualización/Renovación mismas<br>48566072P<br>Existente | s referencias |          |  |
|                                  | Cancelar                                                                                                    |                                                                                  | Atras         | Comenzar |  |

Haber. Regalarle a un cliente estas gestiones....no parece muy apropiado. Es mas deberiamos hacer que fueran ellos los que lo hicieran para que, al fracasar se dieran cuenta de que quizas estas paginas web no estan hechas para la gente normal.

| GOBIERNO<br>DE ARAGON                                                                                                    |                         |                      | REGISTRO DE CERTIF                  |        | N DE EFICIENCIA ENERGÉTICA DE EDIFICIOS       |        |        |    |                                       |
|----------------------------------------------------------------------------------------------------|-------------------------|----------------------|-------------------------------------|--------|-----------------------------------------------|--------|--------|----|---------------------------------------|
| sión: 1.7.5                                                                                                    |                         |                      |                                     |        |                                               |        |        |    | 28/09/2022 14:4                       |
| Inicio > Menú solicitudes > Datos Certificado                                                                                       |                         |                      |                                     |        |                                               |        |        | LO | PEZ MARCO , JESUS JAVIER 🔒 Cerrar ses |
| GRABACIÓN DATOS CERTIFICADO                                                                                                    |                         |                      |                                     |        |                                               |        |        |    |                                       |
|                                                                                                    |                         |                      |                                     |        |                                               |        |        |    |                                       |
| Datos Generales Edificio Características Ca                                                                                         | lificación Mejoras D    | ocumentos            |                                     |        |                                               |        |        |    |                                       |
| Notas: Los elementos marcados con * son obligatorios.<br>Las fechas deben ser introducidas según el siguiente formato: 'dd/mm/aaaa' |                         |                      |                                     |        |                                               |        |        |    |                                       |
| Propósito y Motivo de los datos del certificado                                                                                     |                         |                      |                                     |        |                                               |        |        |    |                                       |
| Actualización datos Ref. catastrales                                                                                                |                         |                      |                                     |        |                                               |        |        |    |                                       |
| Actualización/Renovación distintas referencias                                                                                      |                         |                      |                                     |        |                                               |        |        |    |                                       |
| Actualización/Renovación mismas referencias                                                                                         |                         |                      |                                     |        |                                               |        |        |    |                                       |
| Inscripción                                                                                                    |                         |                      |                                     |        |                                               |        |        |    |                                       |
| Inscripción de proyecto reforma                                                                                                    |                         |                      |                                     |        |                                               |        |        |    |                                       |
| Inscripción obra terminada, con cambios                                                                                             |                         |                      |                                     |        |                                               |        |        |    |                                       |
| <ul> <li>Inscripción obra terminada, sin cambios</li> </ul>                                                                         |                         |                      |                                     |        |                                               |        |        |    |                                       |
| Modificación de proyecto                                                                                                    |                         |                      |                                     |        |                                               |        |        |    |                                       |
| Modificación de proyecto reforma                                                                                                    |                         |                      |                                     |        |                                               |        |        |    |                                       |
|                                                                                                    |                         |                      |                                     |        |                                               |        |        |    |                                       |
| Numero/s de inscripcion/es en el Registro de certificados afectado/s po<br>20227EVV-000143236                                       | r este certificado:     |                      |                                     |        |                                               |        |        |    |                                       |
| · · · · · · · · · · · · · · · · · · ·                                                                                               |                         |                      |                                     |        |                                               |        |        |    |                                       |
| Responsable del certificado de eficiencia energética                                                                                |                         |                      |                                     |        |                                               |        |        |    |                                       |
|                                                                                                    | Nombre*                 |                      |                                     |        |                                               |        |        |    |                                       |
| 25146960W                                                                                                    | JESUS JAVIER            |                      |                                     |        |                                               |        |        |    |                                       |
| Primer Apellido*                                                                                                    |                         |                      |                                     |        | Segundo Apellido                              |        |        |    |                                       |
| LOPEZ                                                                                                    |                         |                      |                                     |        | MARCO                                         |        |        |    |                                       |
| NIF empresa                                                                                                    | Razon social            |                      |                                     |        |                                               |        |        |    |                                       |
|                                                                                                    |                         |                      |                                     |        |                                               |        |        |    |                                       |
| Teletono*                                                                                                    | Teletono 2<br>976570117 |                      |                                     |        | Correo electrónico<br>iesus@m3arquitectos.com |        |        |    |                                       |
| Provincia*                                                                                                    |                         |                      |                                     |        | Municipio*                                    |        |        |    |                                       |
| ZARAGOZA                                                                                                    |                         |                      |                                     | $\sim$ | ZARAGOZA                                      |        |        |    | ~                                     |
| Tipo de vía*                                                                                                    |                         |                      | Nombre de la vía*                   |        |                                               |        | <br>   |    |                                       |
| CALLE                                                                                                    |                         | ~                    | Francisco Garcia Torcal             |        |                                               |        |        |    |                                       |
| Número / Kilómetro*                                                                                                    |                         | Bloque               |                                     |        | Escalera Plan                                 | ta     | Puerta |    |                                       |
| Código Postal*                                                                                                    |                         |                      |                                     |        |                                               |        |        |    |                                       |
| 50016                                                                                                    |                         |                      |                                     |        |                                               |        |        |    |                                       |
| Titulación habilitante*                                                                                                    |                         |                      |                                     |        |                                               |        |        |    |                                       |
| Arquitecto                                                                                                    |                         |                      |                                     |        |                                               | $\vee$ |        |    |                                       |
|                                                                                                    |                         |                      |                                     |        |                                               |        |        |    |                                       |
| Alternativa de calificación                                                                                                    |                         |                      |                                     |        |                                               |        |        |    |                                       |
| Tipo*:                                                                                                    |                         | Descripción*: (Tino  | Edificio: Bloque: Vivienda individu | ua/)   |                                               |        |        |    |                                       |
| Cimplificada Canaval                                                                                                    |                         | Vivienda en edificio | os de viviendas en bloque           |        |                                               |        |        |    | ~                                     |

| Simplificada General                                | Vivienda en edificios de viviendas en bloque |          |                                       | ~ |
|-----------------------------------------------------|----------------------------------------------|----------|---------------------------------------|---|
| Programa reconocido*                                |                                              | Versión* | Fecha emisión                         |   |
| CE3X_DBHE-2013 v.2.1 (o posterior)                  | $\checkmark$                                 | 2.3      | 01/09/2022                            |   |
| Soluciones Singulares y/o Capacidades Adicionales 🗌 | Descripción de la Solución Singular          |          | Justificación de la Solución Singular |   |
|                                                     |                                              |          |                                       |   |
|                                                     |                                              | 1        |                                       |   |

## Una vez que hemos metido todo. Mejoras, Coste de ellas, vuelto a rellenar el tipo de Calefacción y agua caliente, cargado los ficheros xml, cex y pdf. etc...

| GOBIERNO<br>DE ARAGON                                                        | REGISTRO DE CERTIFICACIÓN DE EFICIENCIA ENERGÉTICA DE EDIFICIOS                                       |                                |
|------------------------------------------------------------------------------|----------------------------------------------------------------------------------------------------|--------------------------------|
| sión: 1.7.5                                                                  |                                                                                                    | 28/09/2                        |
| Inicio > Menú solicitudes > Datos Certificado                                |                                                                                                    | LOPEZ MARCO, JESUS JAVIER 🔒 Ce |
| GRABACIÓN DATOS CERTIFICADO                                                  |                                                                                                    |                                |
|                                                                              |                                                                                                    |                                |
| Firma Electrónica y almacenamiento                                           |                                                                                                    |                                |
| En este paso se firmará los documentos del Certificado de Eficiencia Energé  | itica, para ello serán enviados al Gestor Documental del Gobierno de Aragón, donde serán almacenados. |                                |
| Presione el botón 'Firmar' de uno de los métodos disponibles.                |                                                                                                    |                                |
| El documento que se muestra a continuación no está firmado, por tanto no es  | is válido. Para hacerlo válido debe pulsar el botón "Firmar"                                          |                                |
| Por favor, siga las instrucciones que irán apareciendo en pantalla, gracias. |                                                                                                    |                                |
|                                                                              | Se esta firmando el contenido mediante el servicio de AFirma<br>Por favor, no cierre esta ventana     |                                |
|                                                                              |                                                                                                    |                                |

### Nos manda a firmar con autofirma o lo que tengamos. (Aconsejo DNI electronico y lector) y obtenemos el registro.

| ANEXO II     |                                                                                                   | Cancelar                                                                                                    |       |
|--------------|---------------------------------------------------------------------------------------------------|----------------------------------------------------------------------------------------------------|-------|
| ≡ anexo2.pdf | 1 / 7   -                                                                                         | 80% +   🕃 👌                                                                                                    | ± e : |
|              |                                                                                                   | Anexo II<br>CERTIFICADO DE EFICIENCIA ENERGÉTICA DE EDIFICIOS<br>Fecha emisión: 01/0/2022 CRC: A2AER/7AHYUZ25/TA                        | ₽X    |
|              | 1. Propósito / Motivo de Joa Dato<br>inscripción<br>Manarola de Inscripción<br>2022/EVV-000143236 | ce del Certificado Actualización de datos X Actualización Renovación Nodificación Ideno de certificados electedols por este certificado |       |
|              | 2.Datos kientikositvos dal estiliot<br>Nombro dal edilido:<br>Arlo constructio:                   | io Vivienda en editico de viviendas 1968                                                                                                |       |
|              | Duperficie habitable (m <sup>9</sup> ):<br>Zona olimática:<br>Imagan dal editiolo                 | 64,10<br>03 (Apéndice B, CTE-HE1-2013<br>Planc de situación                                                                             |       |
|              |                                                                                                   |                                                                                                    |       |